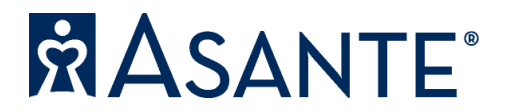

## The Reimbursement Request Process:

- 1. To begin the Tuition Reimbursement Request process, follow this link: <u>https://eforms.ahs.asante.org/</u>.
- 2. Select the link for Tuition/Certification Reimbursement Request.

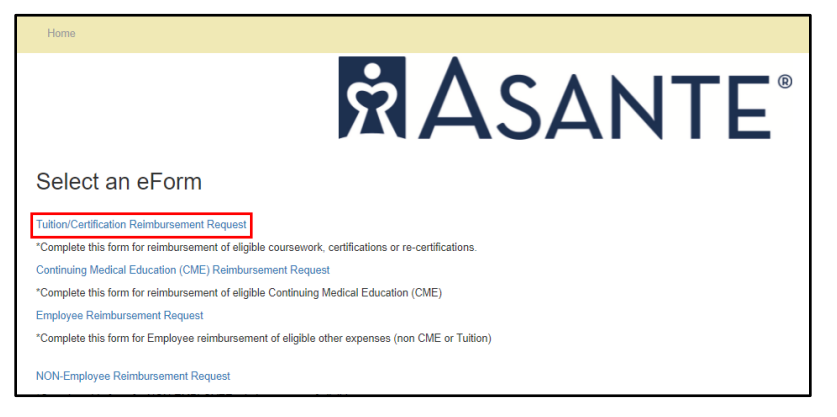

3. Enter your employee ID or last name into the "Select Employee" field. Your information will then populate into the grey fields. Proceed by filling out the empty fields with an asterisk (\*). Make sure to select the term, semester or that it's annually and whether it's a Graduate, Undergraduate or Certification.

| Tuition/Certification Reimbu<br>Request                                                                                                    |                                                        |                        |                   |                |
|----------------------------------------------------------------------------------------------------|--------------------------------------------------------|------------------------|-------------------|----------------|
| *Complete this form for reimbursement of eligible or<br>*Employee Reimbursements are paid by direct deport<br>Tuition/Certification Reimbursement Policy link | coursework, certifications on<br>osit through payroll. | or re-certifications.  |                   |                |
| EMPLOYEE SEARCH                                                                                                    |                                                        |                        |                   |                |
| Select Employee *                                                                                                    |                                                        |                        | Document Number * |                |
| 1                                                                                                    | TUIT20211221092117                                     |                        |                   |                |
| EMPLOYEE INFORMATION                                                                                                    |                                                        |                        |                   |                |
| Employee Name *                                                                                                    |                                                        |                        | Employee # *      | Supervisor # * |
|                                                                                                    |                                                        |                        |                   |                |
| Job Title *                                                                                                    |                                                        |                        | Entity *          | Department *   |
|                                                                                                    |                                                        |                        |                   |                |
| School/Institution*                                                                                                    |                                                        |                        | Hire Date *       | FTE *          |
| Example: SOU                                                                                                    |                                                        |                        |                   |                |
| *Selart Term                                                                                                    |                                                        |                        |                   |                |
|                                                                                                    | ) 1et Comortor   () 2ed Si                             | mastar O 2rd Samastar  | O Annually        |                |
| Strate Owninier Osphing Osbimier (                                                                                                    | O Ist semester O 2nd se                                | emester O sid semester | O Annually        |                |
| O Cartista O Vadarandusta O Catifaction                                                                                                    |                                                        |                        |                   |                |
| Graduate O Undergraduate O Certification                                                                                                    |                                                        |                        |                   |                |
| Degree/Program/Certification *                                                                                                    |                                                        |                        |                   |                |
| Example: MBA                                                                                                    |                                                        |                        |                   |                |
| Courses/Program: list current classes or program*                                                                                                    |                                                        |                        |                   |                |
| Example: Math 101                                                                                                    |                                                        |                        |                   |                |
|                                                                                                    |                                                        | //                     |                   |                |
| PAYMENT INFORMATION                                                                                                    |                                                        |                        |                   |                |
| Total Requested Amount *                                                                                                    | Start Date *                                           | End Date *             | ONA *             |                |
|                                                                                                    | mm/dd/yyyy                                             | mm/dd/yyyy             |                   |                |
| **Total Requested Amount should exclude scholorsh                                                                                                    | ips and grants. PLease list                            | in next section.       |                   |                |
| Grants, Scholorships and/or Discounts received                                                                                                    |                                                        |                        |                   |                |
|                                                                                                    |                                                        |                        |                   |                |
|                                                                                                    |                                                        |                        |                   |                |
|                                                                                                    |                                                        |                        |                   | 1              |

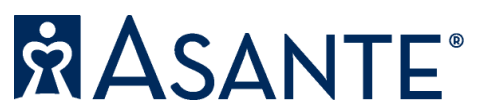

## **Tuition Reimbursement Tip Sheet**

4. Take the amount that you entered in the "Total Requested Amount" and enter it into the correct "Amount" field based on whether you are union or not.

| UMMARY ACCOUNT DISTRIBUTION     |                            |                            |                                |                             |               |  |  |  |
|---------------------------------|----------------------------|----------------------------|--------------------------------|-----------------------------|---------------|--|--|--|
| Please enter amount in the app  | propriate section. Total G | L distribution must equal  | requested amount.              |                             |               |  |  |  |
| Description                     | Amount *                   | Company                    | AU                             | Acct                        | Sub           |  |  |  |
| NON-UNION                       |                            | 4000                       | 83000                          | 669801                      | 0             |  |  |  |
| UNION                           |                            | 4000                       | 83000                          | 669802                      | 0             |  |  |  |
| HIGH POTENTIAL                  |                            | 4000                       | 83000                          | 669803                      | 0             |  |  |  |
| SPECIAL PROGRAM                 |                            | 4000                       | 83000                          | 669804                      | 0             |  |  |  |
| TOTAL GL DISTRIBUTIONS:         | \$0.00                     |                            |                                |                             |               |  |  |  |
|                                 |                            | 1                          |                                |                             |               |  |  |  |
|                                 |                            |                            |                                |                             |               |  |  |  |
| * I certify to the best of my k | mowledge that any payn     | nent requests on this form | n meet the eligibility and com | pliance requirements of the | organization. |  |  |  |
| Typing my name in the signa     | ature field below indicate | s my signature on this su  | ibmission.                     |                             |               |  |  |  |
| juestor Signature *             |                            |                            |                                | Date Si                     | Date Signed   |  |  |  |
|                                 |                            |                            |                                |                             | 12/21/2021    |  |  |  |

- 5. Click the check box next to the "I certify" statement.
- 6. Click the blue "Submit" button.

\*If nothing happens, there is most likely an error or something missing on the screen. Please scroll back up and locate the error. Make sure that the two amount fields match and that no information is missing.

7. Once submitted, a screen will appear allowing you to input your email address to receive a copy of the form.

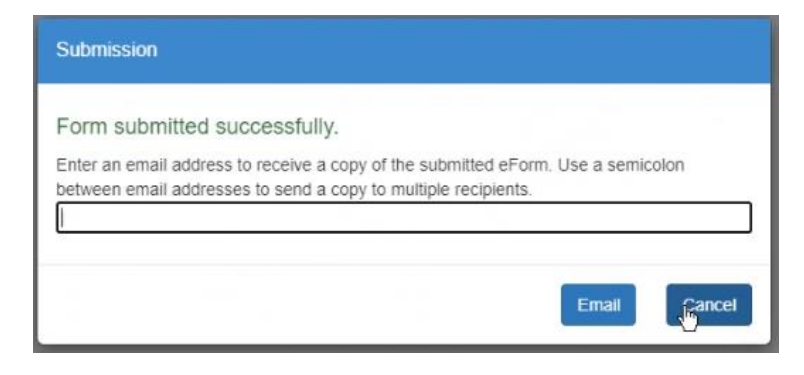

- 8. Once you've entered your email, click Email or Cancel to bypass the email and complete your form submission.
- 9. Once the request is processed, you will receive an email from <u>APAdmin@asante.org</u> with a link to the MHC portal. Save this email for when you've completed the courses and are ready to submit documentation.